# Príručka na rýchlu inštaláciu smerovača **ZTE Speedport Entry 2i** na pripojenie typu ADSL

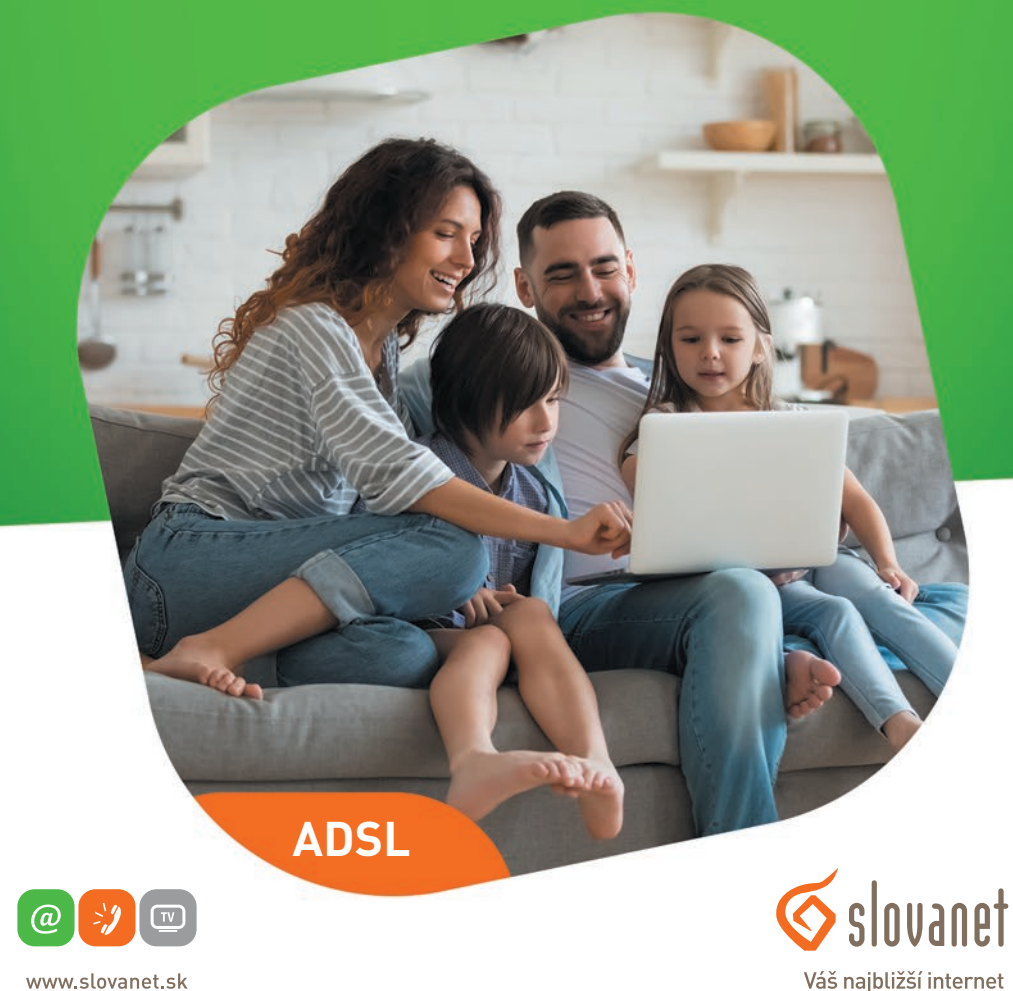

www.slovanet.sk

02/208 28 208

Volajte na našu zákaznícku linku:

| 1   | Obsah balenia                                   |
|-----|-------------------------------------------------|
| 2   | Schéma zapojenia smerovača5                     |
| 3   | Popis portov a kontroliek smerovača 6           |
| 4   | Postup pri konfigurácii pripojenia na internet8 |
| 4.1 | Zmena konfigurácie bezdrôtovej siete10          |

## Príručka na rýchlu inštaláciu DSL

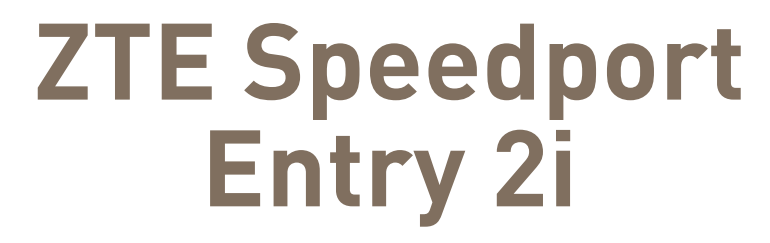

na pripojenie typu ADSL

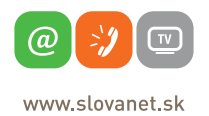

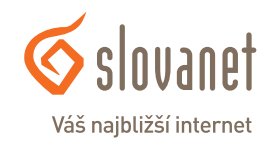

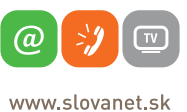

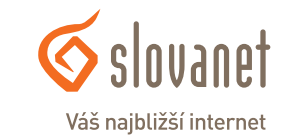

#### Skôr ako začnete

Pred samotnou inštaláciou sa presvedčte, či máte k dispozícii všetky potrebné údaje, príslušenstvo a zariadenia. **Skontrolujte si, prosím, obsah balenia.** 

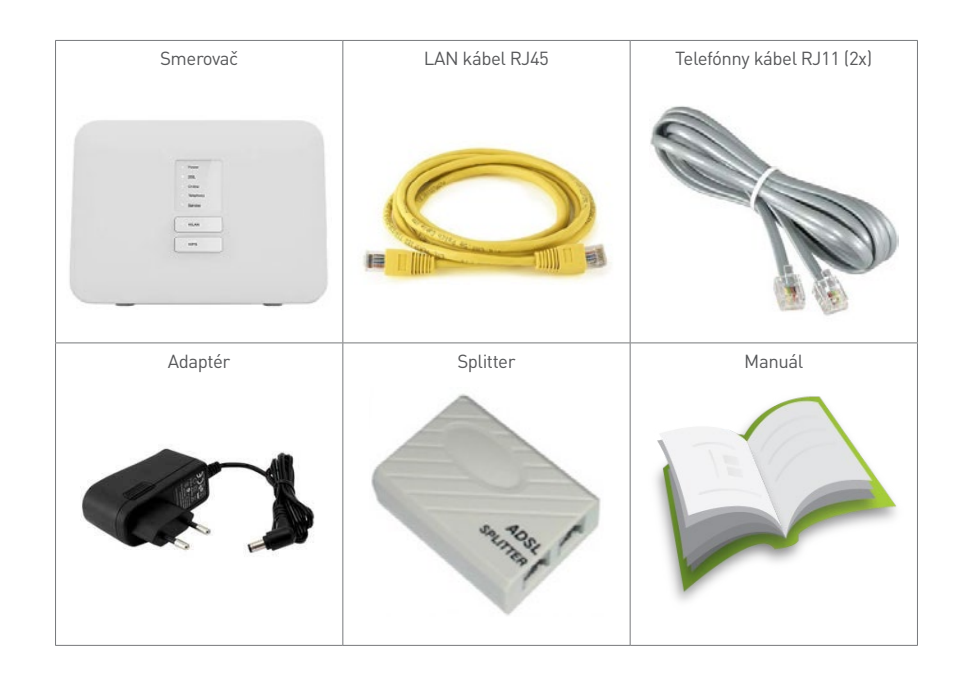

Na korektné fungovanie služby je potrebné správne zapojenie kabeláže. Postupujte takto:

- 1. Prívodný telefónny kábel RJ11 zapojte do portu splittera označeného ako LINE.
- **2.** Jeden koniec telefónneho kábla RJ11 zapojte v splitteri do portu MODEM a opačný koniec zapojte do portu DSL na smerovači.
- PC pripojte LAN káblom RJ45, druhý koniec zapojte do jedného z LAN portov na smerovači (LAN 1 – 4).
- **4.** 4. Do konektora POWER zapojte koncovku napájacieho adaptéra a adaptér zapojte do elektrickej zásuvky.

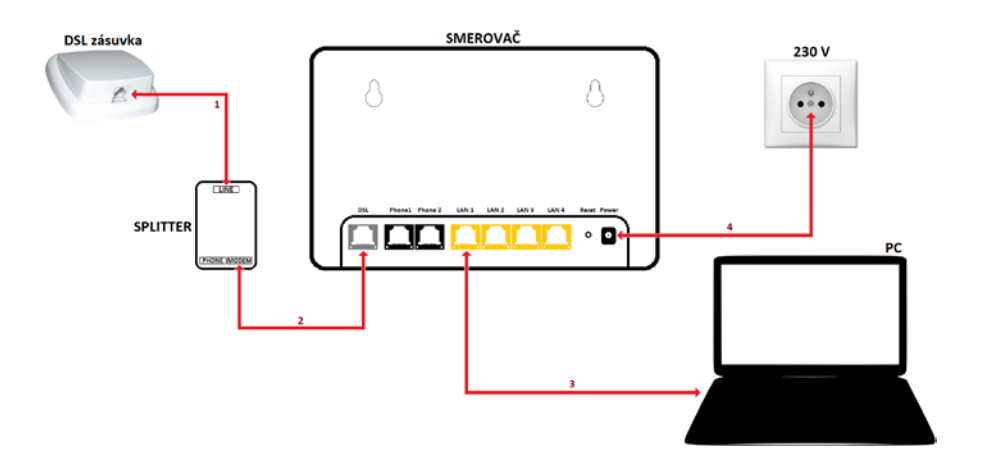

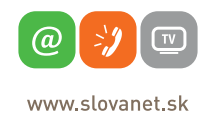

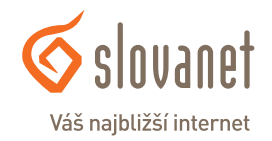

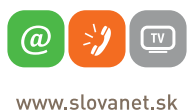

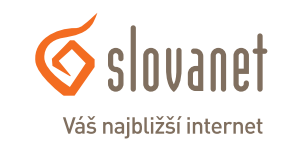

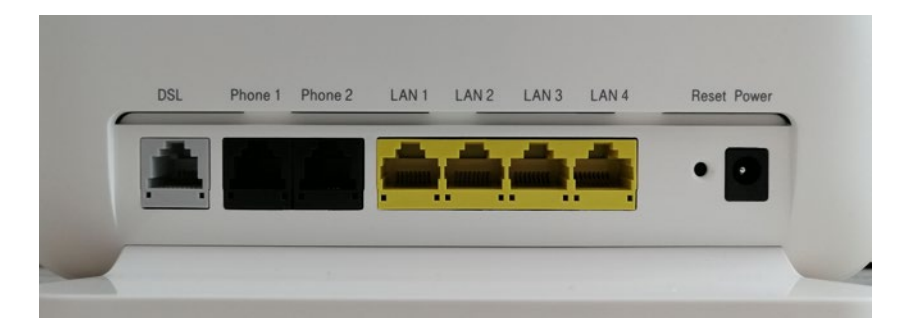

| Označenie     | Popis                                                                                                    |
|---------------|----------------------------------------------------------------------------------------------------|
| DSL           | Port na pripojenie prívodného telefónneho kábla RJ11.                                                               |
| Phone (1 – 2) | Porty na pripojenie telefónnych prístrojov.                                                                         |
| LAN (1 – 4)   | Porty na pripojenie zariadení prostredníctvom LAN kábla RJ45.                                                       |
| Reset         | Stlačením a podržaním skrytého tlačidla na približne 8 až 10 sekúnd uvediete prístroj<br>do továrenských nastavení. |
| Power         | Konektor na pripojenie napájacieho adaptéra.                                                                        |

Power
 DSL
 Online
 Telephony
 Service
 WLAN

• WPS

| LED        | Stav     | Opis                                                                                         |  |  |
|------------|----------|----------------------------------------------------------------------------------------------|--|--|
| Douver     | Svieti   | Prístroj je napojený a pracuje správne.                                                      |  |  |
| Power      | Nesvieti | Prístroj nie je pripravený alebo má poruchu.                                                 |  |  |
|            | Svieti   | Prístroj je synchronizovaný (na fyzickej vrstve).                                            |  |  |
| DSL        | Bliká    | Prístroj sa pokúša o synchronizáciu spojenia.                                                |  |  |
|            | Nesvieti | Prístroj nie je synchronizovaný alebo nemá žiadny signál.                                    |  |  |
|            | Svieti   | Prístroj je aktívne napojený na internet.                                                    |  |  |
| Online     | Bliká    | Prístroj odosiela/prijíma dáta.                                                              |  |  |
|            | Nesvieti | Nie je vytvorené spojenie s internetom (PPPoE).                                              |  |  |
| Talaakaas  | Svieti   | Prístroj má aktívnu aspoň jednu SIP registráciu.                                             |  |  |
| Telephony  | Nesvieti | Prístroj nemá žiadnu SIP registráciu.                                                        |  |  |
| Service    | Svieti   | Prebieha aktualizácia.                                                                       |  |  |
| WLAN       | Svieti   | Bezdrôtová sieť je zapnutá.                                                                  |  |  |
| (tlačidlo) | Nesvieti | Bezdrôtová sieť je vypnutá.                                                                  |  |  |
| WDC        | Nesvieti | Funkcia WPS je vypnutá.                                                                      |  |  |
| (tlačidlo) | Bliká    | WPS je aktívne a pripravené na párovanie. Indikátor<br>zhasne 5 minút po úspešnom spárovaní. |  |  |

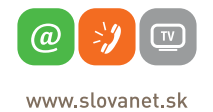

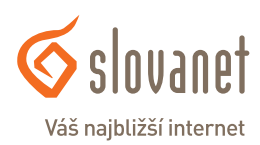

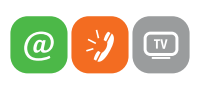

www.slovanet.sk

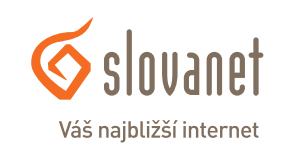

Aby sa dalo nastaviť internetové pripojenie, váš smerovač musí byť zapojený podľa vyššie uvedeného postupu.

#### Pripojenie počítača k smerovaču

**a)** Káblom – Priložený kábel RJ45 žltej farby zapojte do ktoréhokoľvek žltého LAN portu na svojom smerovači. Druhý koniec kábla zapojte do sieťovej karty svojho PC.

b) Bezdrôtovo (Wi-Fi) – Váš nový Wi-Fi smerovač má automaticky nakonfigurovanú Wi-Fi sieť. Ak sa chcete pripojiť, vyhľadajte na svojom počítači Wi-Fi siete v okolí. Nastavte sa na názov siete, ktorá je uvedená na zadnej strane vášho smerovača (SSID), a stlačte Pripojiť. Počítač vás vyzve na zadanie hesla do siete. Zadajte heslo, ktoré je uvedené na zadnej strane smerovača (WLAN Key).

Spustite na svojom PC internetový prehliadač (Internet Explorer, Mozilla Firefox, Opera, Chrome, Safari) a zadajte do adresného poľa adresu svojho smerovača – http://192.168.1.1/

Do horného poľa **Meno používateľa** zadajte **admin** a do poľa **Heslo** zadajte kombináciu znakov, ktoré nájdete na štítku zo spodnej strany smerovača (uvedené ako Password), a kliknite na tlačidlo **Prihlásiť**.

Po úspešnom prihlásení sa zobrazí hlavné okno so základnými funkciami smerovača.

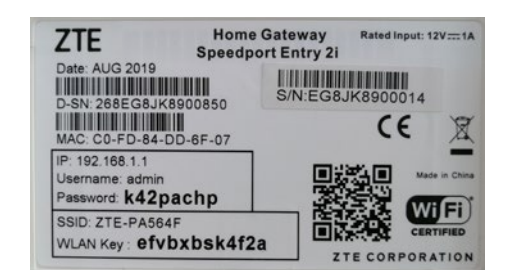

|                         | Vitajte v Speedport Entry 2i. Prihláste sa. |
|-------------------------|---------------------------------------------|
| Kde sa nachádza heslo   | zariadenia?                                 |
| Zabudli ste heslo zaria | denia?                                      |
| Informácie o stave      |                                             |
| Meno používateľa        | admin                                       |
| Heslo                   |                                             |
|                         | 🗌 Zobraziť znaky                            |
|                         |                                             |
|                         | Prihlásiť                                   |

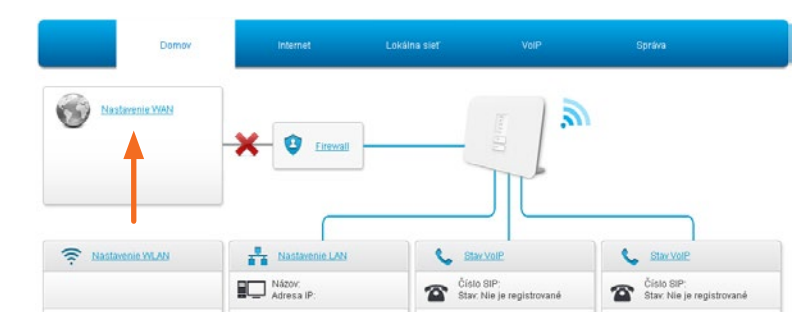

V ľavej časti okna kliknite na položku **Nastavenie WAN**. Následne sa otvorí okno so súhrnnými informáciami o stave pripojenia. V tomto okne je nutné označiť položku **WAN**, ktorú nájdete v menu na ľavej strane.

|                                                                            | Domov                                      | Internet                                                                                       | Lokálna sieť                | VolP | Správa        |
|----------------------------------------------------------------------------|--------------------------------------------|------------------------------------------------------------------------------------------------|-----------------------------|------|---------------|
| Stav<br>WAN<br>Zabezpečenie<br>Rodičovská kontrola<br>DDNS<br>Rozosielanie | Táto strá<br>V Prij<br>V HSI<br>Mer<br>Hes | nácie o stránke<br>inka slúži na konfigurác<br>pojenie WAN<br>-PTM<br>no používateľa [<br>lo [ | lu parametrov spojenia WAN. |      |               |
|                                                                            | PIN<br>V HSI<br>Mer<br>PIN                 | G C                                                                                            |                             | =    | Poulit Zrubit |

V zobrazenom okne kliknite na položku **HSI-ATM**, tak aktivujete polia na zadanie prístupových údajov ADSL pripojenia. Do zobrazených polí **Meno používateľa** a **Heslo** zadajte prístupové údaje, ktoré ste dostali v zriaďovacom protokole. Polia vyššie ponechajte prázdne. Po vyplnení požadovaných údajov kliknite na tlačidlo **Použiť**. Základné nastavenie je týmto krokom hotové. Ak si želáte zmeniť predvolenú konfiguráciu bezdrôtovej siete, pokračujte, prosím, v konfigurácii od kapitoly **4.1 Zmena konfigurácie bezdrôtovej siete**.

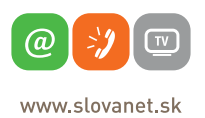

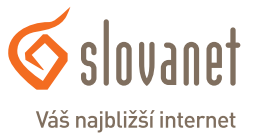

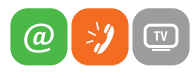

www.slovanet.sk

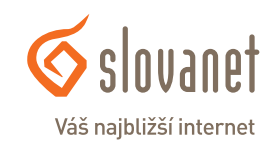

1 1

#### 10

Konfigurácia WLAN SSID

#### 4.1 Zmena konfigurácie bezdrôtovej siete

Smerovač umožňuje definovať vlastné nastavenie bezdrôtovej siete (Wi-Fi). Zmeny je možné vykonávať v nasledujúcom rozhraní.

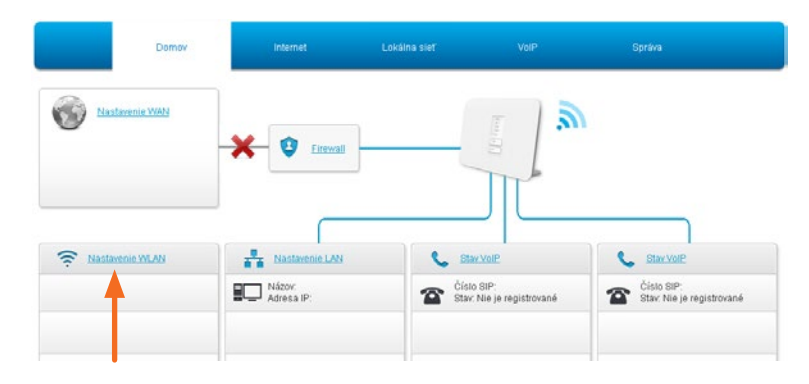

Na domovskej obrazovke kliknite na položku Nastavenie WLAN.

| Dor | nov Internet                       | Lokálna sieť                        | VolP          | Správa        |
|-----|------------------------------------|-------------------------------------|---------------|---------------|
| tav | Základné WL                        | AN Rozšírené WLAN                   |               |               |
| LAN |                                    |                                     |               |               |
| w   | Informácie o str                   | ánke                                |               |               |
| PnP | Táto stránka poskytuje             | funkciu konfigurácie základných par | ametrov WLAN. |               |
|     | <ul> <li>Konfigurácia z</li> </ul> | ap./vyp. WLAN                       |               |               |
|     | Na čo musite myslieť pr            | i konfigurácii zap./vyo. WLAN?      |               |               |
|     | Režim                              | Manuálne O Plánovani                | e zapnutie    |               |
|     | WLAN (2.4GHz)                      | 🖲 Zap. 🔿 Vyp.                       |               |               |
|     |                                    |                                     |               | Použiť Zrušiť |
|     | <ul> <li>Globálna konfi</li> </ul> | igurácia WLAN                       |               |               |
|     | <ul> <li>Tlačidlo WPS</li> </ul>   |                                     |               |               |
|     | <ul> <li>Konfigurácia V</li> </ul> | VLAN SSID                           | •             |               |

Skontrolujte, či je vysielač bezdrôtovej siete zapnutý, a následne kliknutím na položku rozbaľte ponuku **Konfigurácia WLAN SSID**.

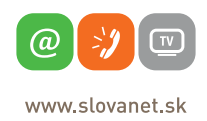

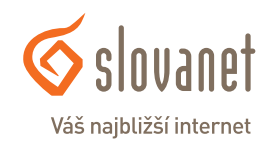

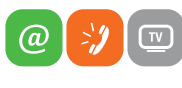

| www.slovanet.sk | v.slovanet.sk |
|-----------------|---------------|
|-----------------|---------------|

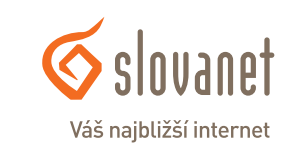

| <u>SSID1 (2.4GHz)</u>    | ● Zap. ○ Vyp.                                    |
|--------------------------|--------------------------------------------------|
| Názov SSID               | Názov_siete                                      |
| Skryť SSID               | ○ Zap. ● Vyp.                                    |
| Typ šifrovania           | WPA2-PSK-AES                                     |
| Heslo WPA                | Heslo123                                         |
| Izolácia SSID            | 🔿 Zap. 🖲 Vyp. (medzi klientmi vnútri tejto SSID) |
| Maximálny počet klientov | 16                                               |
| Priorita                 | 0                                                |
|                          | Použiť Zrušiť                                    |
| <u>SSID2 (2.4GHz)</u>    | ◯ Zap. ● Vyp.                                    |
| SSID3 (2.4GHz)           | ○ Zap. ● Vyp.                                    |
| SSID4 (2.4GHz)           | ◯ Zap. ● Vyp.                                    |

V zobrazenom okne môžete upravovať konfiguráciu predvolenej bezdrôtovej siete.

Názov siete je možné zmeniť prepísaním údaja v poli Názov SSID.

Môžete si tiež definovať vlastné heslo do bezdrôtovej siete, ktoré zadáte do poľa označeného ako **Heslo WPA**.

Vaše nové nastavenie uložíte kliknutím na tlačidlo Použiť.

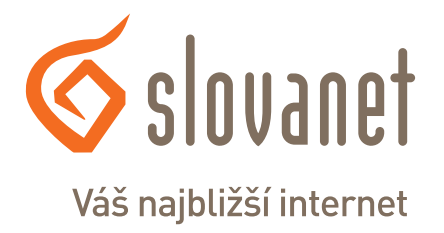

# Slovanet, a. s.

Záhradnícka 151 821 08 Bratislava

### Technická podpora

02/208 28 208, voľba č. 2 technickapodpora@slovanet.net

### Informácie o produktoch

0800 608 608

Volajte na našu zákaznícku linku:

02/208 28 208